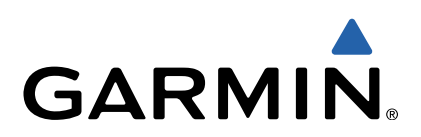

# GMI<sup>™</sup> 20 Brugervejledning

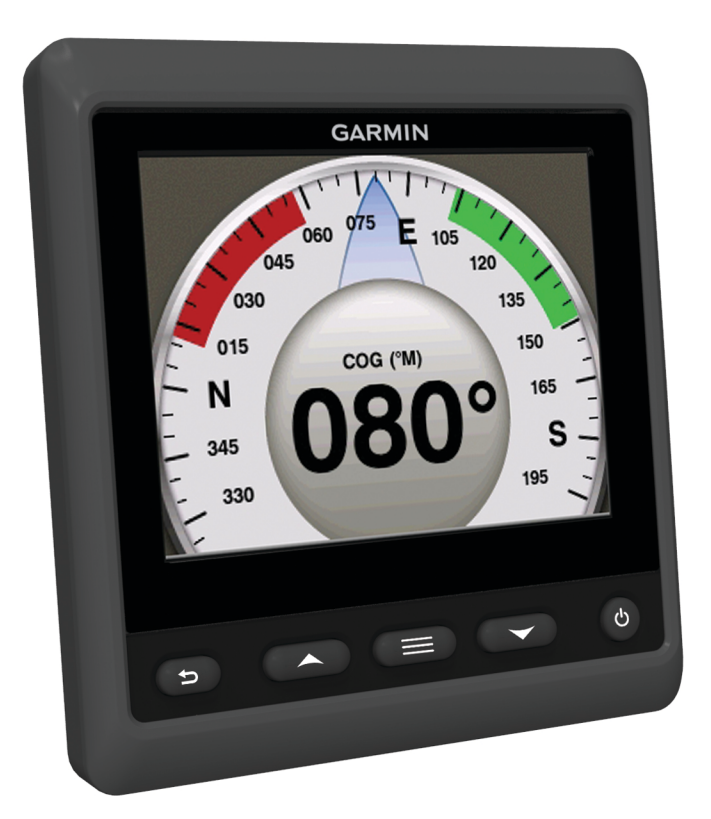

Alle rettigheder forbeholdes. I henhold til lovgivningen om ophavsret må denne vejledning ikke kopieres, helt eller delvist, uden skriftligt samtykke fra Garmin. Garmin forbeholder sig retten til at ændre eller forbedre sine produkter og til at ændre indholdet af denne vejledning uden at være forpligtet til at varsle sådanne ændringer og forbedringer til personer eller organisationer. Gå til www.garmin.com for at finde aktuelle opdatringer og supplerende oplysninger om brugen af dette produkt.

Garmin<sup>®</sup> og Garmin logoet er varemærker tilhørende Garmin Ltd. eller dets datterselskaber, registreret i USA og andre lande. GMI™ er et varemærke tilhørende Garmin Ltd. eller dets datterselskaber. Dette varemærke må ikke anvendes uden udtrykkelig tilladelse fra Garmin.

NMEA®, NMEA 2000® og NMEA 2000 logoet er registrerede varemærker tilhørende National Marine Electronics Association.

## Indholdsfortegnelse

| Introduktion                                      | 1 |
|---------------------------------------------------|---|
| Enhedskonfiguration                               | 1 |
| Profiler                                          | 1 |
| Valg af en profil                                 | 1 |
| Omdøbe en profil                                  | 1 |
| Oprette brugerdefinerede profiler                 | 1 |
| Låse en profil                                    | 1 |
| Gendanne profiler til deres standardindstillinger | 1 |
| Instrumentsider                                   | 1 |
| Bladre gennem instrumentsider                     | 1 |
| Konfigurering af datafelterne                     | 1 |
| Ændre layout for instrumentsider                  | 2 |
| Tilføje en instrumentside                         | 2 |
| Fjerne en instrumentside                          | 2 |
| Ændre rækkefølgen af instrumentsider              | 2 |
| Enhedskonfiguration                               | 2 |
| Systemindstillinger                               | 2 |
| Displayindstillinger                              | 3 |
| Alarmindstillinger                                | 3 |
| Visning af NMEA 2000 indstillinger                | 3 |
| NMEA 2000 Oplysninger om datatype                 | 3 |
| Registrering af din enhed                         | 3 |
| Indeks                                            | 4 |

## Introduktion

#### 

Se guiden *Vigtige produkt- og sikkerhedsinformationer* i æsken med produktet for at se produktadvarsler og andre vigtige oplysninger.

#### Enhedskonfiguration

**BEMÆRK:** Visse funktioner er kun tilgængelige, hvis de relevante sensorer er tilsluttet enheden.

GMI 20 giver dig mulighed for at vise data fra sensorer, der er tilsluttet enheden på et NMEA 2000<sup>®</sup> eller NMEA<sup>®</sup> 0183 netværk.

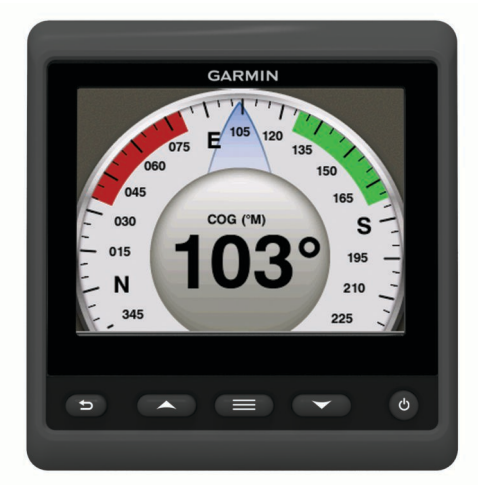

| ←         | Vælges for at gå tilbage til den forrige menu eller til<br>instrumentskærmbilledet.                                                                                                 |
|-----------|----------------------------------------------------------------------------------------------------|
|           | Vælges for at få vist menuen for et instrument eller skærmbillede.                                                                                                    |
| ▲ eller ▼ | Vælges for at rulle igennem instrumentsiderne og menuerne.                                                                                                    |
| <u>ර</u>  | Vælges for at få vist skærmindstillingerne.<br>Vælges to gange for at få vist indstillingerne for<br>baggrundslys.<br>Holdes nede for at få vist indstillingerne for strøm slukket. |

## Profiler

Profiler er en samling af instrumentsider, der kan tilpasses. Profiler kan bestå af instrumentsider, der viser ens data, f.eks. brændstofdata eller motordata.

I løbet af den indledende opsætning kan du vælge én af fire forudindstillede profiler, eller ud kan oprette en tilpasset profil. Du kan til enhver tid vælge en anden profil.

- Motorbåd: Som standard viser denne side instrumentsider med visning af GPS-hastighed, positionskoordinater, pejling til et waypoint, afstand til næste waypoint samt en GPS-triptæller.
- Sejlbåd: Som standard viser denne side instrumentsider med visning af tilsyneladende vindhastighed, GPS-kurs, positionskoordinater, pejling til et waypoint, afstand til næste waypoint samt en GPS-triptæller.
- **Fiskeri**: Som standard viser denne side instrumentsider med visning af GPS-hastighed, vandtemperatur og dybde.
- Motor/brændstof: Som standard viser denne side instrumentsider oplysninger om motor og brændstof. Tilgængelige motoroplysninger omfatter omdrejningstal, trim, temperatur, spænding, olietryk, boost-tryk samt kølemiddeltryk. Brændstofoplysninger omfatter brændstofhastighed, brændstofstand, estimeret samlet mængde brændstof om bord, brændstoftryk samt rækkevidde.

**Tilpasset (1,2,3)**: Tomme profiler, der gør det muligt at oprette tilpassede profiler. Tilpassede profiler indeholder ingen forudindstillede instrumentsider.

#### Valg af en profil

- 1 Vælg = > Profiler > Vælg profil.
- 2 Vælg en profil.

#### Omdøbe en profil

- 1 Vælg > Profiler > Omdøb profil.
- 2 Vælg  $\blacktriangle$  eller  $\nabla$  for at rulle gennem bogstaverne.
- 3 Vælg Vælg for at vælge et bogstav.
- 4 Vælg Udført.

#### Oprette brugerdefinerede profiler

Du kan oprette op til tre brugerdefinerede profiler. Du kan tilføje op til ti sider fra forskellige instrumentsamlinger til en brugerdefineret profil.

- 1 Vælg > Profiler > Vælg profil.
- 2 Vælg Brugerdefineret 1, Brugerdefineret 2 eller Brugerdefineret 3.
- 3 Vælg en side.
- 4 Vælg et instrument eller flere instrumenter.
- **5** Vælg en funktion:
  - Vælg **Ja** for at fortsætte med at tilføje instrumentsider til den brugerdefinerede profil.
  - · Vælg Nej for at fuldføre den brugerdefinerede profil.

#### Låse en profil

Du kan låse en profil, så der ikke kan foretages ændringer i datafelter, sideopsætning eller antal sider, der kan vises ad gangen.

Vælg > Profiler > Lås profil > Ja.

#### Låse en profil op

Vælg > Profiler > Lås op for profil > Ja.

#### Gendanne profiler til deres standardindstillinger

Du kan gendanne fabriksindstillingerne for profiler, der ikke er låst.

- 1 Vælg > Profiler > Nulstil standardindstillinger.
- 2 Vælg Aktuel profil eller Alle profiler.
- 3 Vælg Ja.

### Instrumentsider

#### Bladre gennem instrumentsider

Vælg  $\blacktriangle$  eller  $\nabla$  fra instrumentsiden.

#### Brug af automatisk rullefunktion

Du kan bruge den automatiske rullefunktion til at løbe igennem alle instrumentsiderne.

- 1 Vælg = fra instrumentsiden.
- 2 Vælg System > Automatisk rullefunktion > Til.
- **3** Vælg varigheden for, hvor lang tid hver enkelt instrumentside skal vises.
- 4 Vælg Udført.

#### Konfigurering af datafelterne

Data på en instrumentside kan vises på forskellige måder afhængigt af den viste instrumentside.

#### Vælg > Konfigurer datafelter.

#### Konfiguration af grafdatafelter

Visse instrumentsider viser grafdata. Du kan konfigurere de data, der vises på graferne.

- 1 På instrumentsiden skal du vælge > Konfigurer datafelter.
- **2** Vælg en funktion:
  - Du kan få vist data som et tal i stedet for en graf ved at vælge **Vis nummer**.
  - Du kan ændre visningstypen af data på grafen ved at vælge Grafdata.
  - Du kan bestemme, i hvor lang tid grafdataene vises, ved at vælge **Grafvarighed**.
  - Du kan konfigurere skalaen for de værdier, der vises på grafen, ved at vælge **Grafisk skala**.
  - Du kan nulstille grafskalaen til standardværdierne ved at vælge **Nulstil skala**.

#### Ændre layout for instrumentsider

**BEMÆRK:** Layout for instrumentsider kan kun ændres på sider, der viser mere end ét instrument.

Du kan ændre layoutet for instrumentsiderne for at få vist op til fire instrumenter fra en hvilken som helst kategori.

- 1 Vælg > Skift sidelayout.
- 2 Vælg antallet af instrumentskærmbilleder, der skal vises samtidigt.
- 3 Vælg Skift for at skifte instrument.
- 4 Vælg en kategori.
- 5 Vælg et instrument.
- 6 Vælg evt. en datastil.
- 7 Vælg Udført.

#### Tilføje en instrumentside

- 1 Vælg > Sider > Tilføj side.
- 2 Vælg en samling af instrumentsider.
- 3 Vælg  $\blacktriangle$  eller  $\nabla$  for at rulle gennem instrumentsiderne.
- 4 Vælg en instrumentside, du vil tilføje.
- 5 Vælg om nødvendigt Ja for at tilføje flere instrumentsider.

#### Fjerne en instrumentside

- 1 Vælg > Sider > Fjern side.
- 2 Vælg en side, du vil fjerne.
- 3 Vælg Ja.

#### Ændre rækkefølgen af instrumentsider

Du kan ændre rækkefølgen på instrumentsiderne.

- 1 Vælg > Sider > Omarranger sider.
- 2 Vælg en instrumentside.
- 3 Vælg ▲ eller ▼ for at flytte instrumentsiden op eller ned i rækkefølgen.
- 4 Vælg Vælg for at sætte instrumentsiden ind på den nye plads i rækkefølgen.

## Enhedskonfiguration

#### Systemindstillinger

Vælg **> Opsætning > System**. **Enheder**: Ændring af måleenheder.

- Retning: Indstiller den reference, der bruges til at beregne kursoplysninger.
- Signaltone: Indstiller om og hvornår, der anvendes lyd.
- Tænd automatisk: Lader enheden tændes automatisk, når NMEA 2000 netværket aktiveres.
- Sprog: Indstiller sproget for skærmen.
- **Funktionstilstand**: Indstiller funktionstilstanden til normal eller butiksdemofunktion.
- Brændstofkapacitet: Indstiller den maksimale brændstofkapacitet for din båd.
- Tid: Indstiller tidsformatet, tidszone og sommertid for din placering.
- Kilder til hastighed: Indstiller kilder til hastighed for brændstoføkonomi og vind.

Systemoplysninger: Viser softwareinformation.

Fabriksindstillinger: Gendanner enhedens fabriksindstillinger.

#### Vælg kursvisningstype

- 1 Vælg > Opsætning > System > Retning.
- 2 Vælg en funktion:
  - Du kan vælge automatisk at indstille den magnetiske deklination for din GPS-position ved at vælge Automagnetisk.
  - Du kan indstille geografisk nord som kursreference ved at vælge **Sand**.
  - Du kan angive værdien for magnetisk variation ved at vælge **Bruger magnetisk**.

#### Konfiguration af bipper

- 1 Vælg > Opsætning > System > Signaltone.
- 2 Vælg en funktion:
  - Du kan deaktivere bipperen ved at vælge Fra.
  - Du kan indstille bipperen til kun at afspilles, når der udløses alarmer, ved at vælge Kun alarmer.
  - Du kan indstille bipperen til afspilning, når taster trykkes ned, og alarmer udløses, ved at vælge Til (tastatur og alarmer).

#### Aktivering af popup-meddelelser

**BEMÆRK:** Du kan indstille varigheden for popup-meddelelser til 1-10 sekunder.

Popup-meddelelser informerer dig, når motortrim og trimror har ændret sig ud over en bestemt tærskel.

- 1 Vælg = > Opsætning > Pop-ups.
- 2 Vælg en popup-meddelelse.
- 3 Vælg varigheden for popup-meddelelser.

#### Tilpasning af målergrænser

Du kan konfigurere de øvre og nedre grænser samt området for den ønskede standarddrift for en måler. Når værdien overstiger området for standarddrift, bliver måleren rød.

BEMÆRK: Ikke alle indstillinger er tilgængelige for alle målere.

- 1 Vælg => Opsætning > Indstil målergrænser .
- 2 Vælg en måler.
- **3** Vælg en funktion:
  - Indstil minimumsværdien for standarddriftsområdet ved at vælge Arbejdsminimum.
  - Indstil maksimumværdien for standarddriftsområdet ved at vælge Arbejdsmaksimum.
  - Du kan angive den nedre grænse for måleren til en værdi, der ligger under det nominelle minimum ved at vælge Skalaminimum.

- Du kan angive den øvre grænse for måleren til en værdi, der ligger over det nominelle maksimum ved at vælge Skalamaksimum.
- 4 Angiv grænseværdien.
- 5 Gentag trin 3 og 4 for at indstille flere målergrænser.
- 6 Vælg evt. Ja for at dele indstillingerne for målergrænser på tværs af alle Garmin<sup>®</sup> enheder på netværket.

#### Konfiguration af positionsformat

**BEMÆRK:** Undgå at ændre positionsformatet eller kortdatum, hvis du anvender et kort eller søkort, der angiver et andet positionsformat.

Positionsformat indstiller det positionsformat, som en given position vises i. Kortdatum indstiller det koordinatsystem, som kortet er struktureret i.

#### 1 Vælg => Opsætning > System > Position.

- 2 Vælg en funktion:
  - Du kan ændre det positionsformat, som en udlæsnings vises i, ved at vælge Positionsformat.
  - Du kan ændre det koordinatsystem, som kortet er struktureret efter, ved at vælge Kortdatum.

## Gendannelse af systemindstillinger til fabriksstandarder

Du kan gendanne standardindstillingerne fra fabrikkens side for alle systemindstillinger.

- 1 Vælg > Opsætning > System > Fabriksindstillinger.
- 2 Vælg Ja.

#### Displayindstillinger

#### Vælg > Opsætning > Display.

Farvevalg: Indstiller enheden til at vise dag- eller nattefarver.

Konfigurer farver: Indstiller farvekonfigurationen for hvert farvevalg. For hvert farvevalg kan du vælge en konfiguration med fuld farve eller høj kontrast. For nattefarver kan du vælge en konfiguration med fuld farve, rød og sort eller grøn og sort.

Baggrundslys: Indstiller lysstyrken for baggrundsbelysningen.

Netværksdeling: Deler farvevalg, farvekonfiguration og indstillinger for baggrundsbelysning med enheder på NMEA 2000 netværket.

#### Alarmindstillinger

#### Vælg > System > Alarmer.

- Lavt vand: Indstiller en alarm, der skal lyde, når dybden bliver mindre end den angivne værdi.
- **Dybt vand**: Indstiller en alarm, der skal lyde, når dybden bliver større end den angivne værdi.
- **Overfladetemperatur**: Indstiller en alarm til at lyde, når transduceren rapporterer en temperatur, der er 1,1 °C (2 °F) over eller under den angivne temperatur.
- Total brændstof ombord: Indstiller en alarm til at lyde, når den resterende brændstofmængde (på baggrund af oplysninger om brændstoftilstrømning fra en brændstofsensor) når det angivne niveau.
- Maskinstatus: Indstiller en alarm til at lyde, når en motor indikerer et problem.
- **Relativ vindhastighed**: Indstiller en alarm til at lyde, når den relative vindhastighed ligger på, over eller under den angivne hastighed.
- Sand vindhastighed: Indstiller en alarm til at lyde, når den sande vindhastighed ligger på, over eller under den angivne hastighed.

- **Relativ vindvinkel**: Indstiller en alarm til at lyde, når den relative vindvinkel er lig med, større eller mindre end den angivne vinkel.
- Sand vindvinkel: Indstiller en alarm til at lyde, når den sande vindvinkel er lig med, større eller mindre end den angivne vinkel.
- Enhedsspænding: Indstiller en alarm til at lyde, når batterispændingen når et bestemt niveau.
- **Ankervagt**: Indstiller en alarm til at lyde, når båden er kommet en bestemt afstand væk fra det punkt, hvor GPS'en modtog koordinaterne for, hvor ankeret blev kastet.
- Total mængde ankertov ombord: Indstiller en alarm til afspilning, når længden af en ankerkæde når en bestemt afstand.
- Afstand til ankerplads: Indstiller en alarm til afspilning, når længden af en ankerkæde når under en bestemt afstand.

#### Visning af NMEA 2000 indstillinger

Du kan få vist oplysninger om NMEA 2000 enheder og ændre tilgængelige enhedsspecifikke funktioner for enheden.

- 1 Vælg > Opsætning > NMEA 2000 enheder.
- 2 Vælg en funktion:
  - Du kan få vist oplysninger om enheden såsom du vil have vist oplysninger om, f.eks. softwareversion og serienummer ved at vælge Enhedsliste.
  - Du kan redigere navnet på en enhed ved at vælge **Etiketenheder**.

#### NMEA 2000 Oplysninger om datatype

Hver NMEA 2000 certificeret sensor leverer unikke oplysninger til den NMEA 2000 certificerede skærmenhed såsom GMI 20. De data, som du kan vise på din skærm, afhænger af de sensorer, som du har installeret og konfigureret. Se Generelt NMEA 2000 Emnet Datatypekrav i *Manualen Teknisk reference for Garmin NMEA 2000 produkter* på www.garmin.com/support.

#### Registrering af din enhed

Hjælp os med at give dig bedre support ved at gennemføre vores onlineregistrering i dag.

- Gå til http://my.garmin.com.
- Opbevar den originale købskvittering eller en kopi af den på et sikkert sted.

## Indeks

#### Α

alarmer ankervagt 3 brændstof 3 dybt vand 3 enhedsspænding 3 lavt vand 3 total brændstof om bord 3 automatisk rullefunktion 1

#### В

bipper 2 brændstofalarm 3

#### D

displayindstillinger 3

#### E

enhed, registrering 3

#### G

gendanne indstillinger 3

#### L

indstillinger 2, 3 instrumenter 2 fjerne sider 2 konfigurering 1, 2 siderækkefølge 2 tilføje sider 2

#### Κ

kurs, kursvisningstype 2

### М

marine, alarmopsætning 3 målere, grænser 2

#### Ν

NMEA 2000 3

#### Ρ

positionsformat 3 produktregistrering 3 profiler 1 brugerdefineret 1 gendanne 1 låse 1 låse op 1 omdøbe 1 vælge 1

#### R

registrering af enheden 3

#### S

systeminformation 2

## www.garmin.com/support

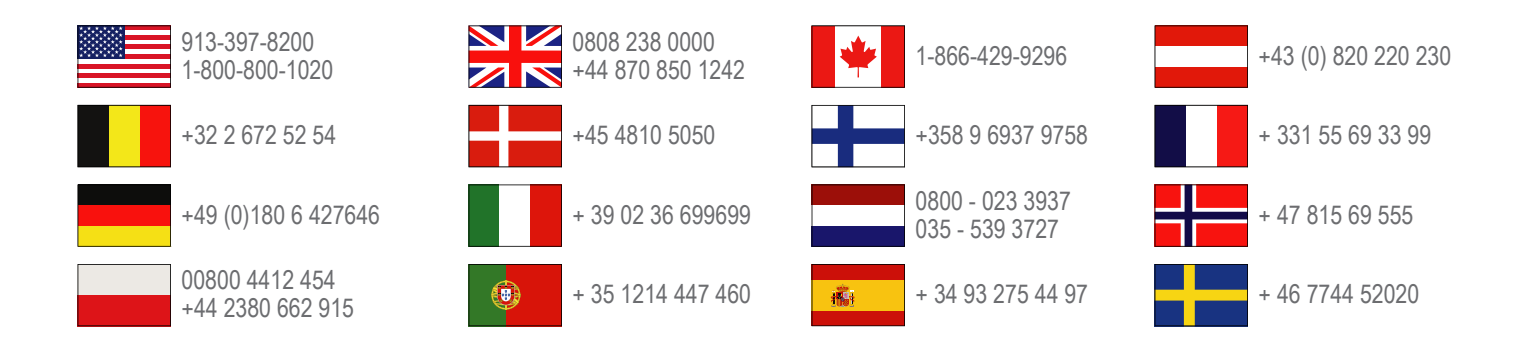

Garmin International, Inc. 1200 East 151st Street Olathe, Kansas 66062, USA

**Garmin (Europa) Ltd.** Liberty House, Hounsdown Business Park Southampton, Hampshire, SO40 9LR, Storbritannien

> **Garmin Corporation** No. 68, Zhangshu 2nd Road, Xizhi Dist. New Taipei City, 221, Taiwan (R.O.C.)

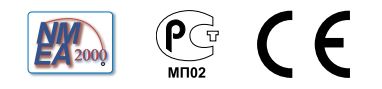